Sehr geehrte Damen und Herren!

Ab sofort haben Sie die Möglichkeit, Anträge auf Erteilung von

# Ausnahmebewilligungen vom Wochenend- und Feiertagsfahrverbot, von der Ferienreiseverordnung und vom LKW-Nachtfahrverbot

elektronisch über Internet zu stellen.

Falls Sie den Antrag via Internet an uns übermitteln, wird Ihnen der Bescheid an die im Antrag bzw. bei der Registrierung angeführten Email-Adresse übermittelt.

Auf der Homepage des Landes Niederösterreich <u>www.noe.gv.at</u> finden Sie die Verbindung zur e-government-Anwendung "Wochenendfahrverbot", die vom Amt der Oberösterreichischen Landesregierung zur Verfügung gestellt wird. Die Erledigung der Verfahren erfolgt nach wie vor durch Mitarbeiter des Amtes der Niederösterreichischen Landesregierung, Abteilung RU6 – Verkehrsrecht.

Falls Sie Fragen in technischer Hinsicht, also beispielsweise bzgl. Registrierung, Einstieg in die IT-Anwendung bzw. Benutzernamen- und Passwortvergabe haben, wenden Sie sich bitte an Herrn Helmut Mülleder (Amt der Oberösterreichischen Landesregierung, Tel. 0732 7720 13370, e-mail: <u>helmut.Mülleder@ooe.gv.at</u>).

Für Fragen im fachlichen oder organisatorischen Bereich steht Ihnen Herr Erich Kainz (Amt der Niederösterreichischen Landesregierung, Tel. 02742 9005 12722, e-mail: erich.kainz@noel.gv.at) zur Verfügung.

Um Ihnen die ersten Schritte zu erleichtern, stellen wir Ihnen die beiliegende Kurzbeschreibung der für die Antragstellung erforderlichen Maßnahmen zur Verfügung.

So kommen sie zur "Antragstellung" : www.noe.gv.at/service/ru/ru6/wochenendfahrverbot.htm

## Kurzanleitung E-Government-Anwendung Wochenendfahrverbot

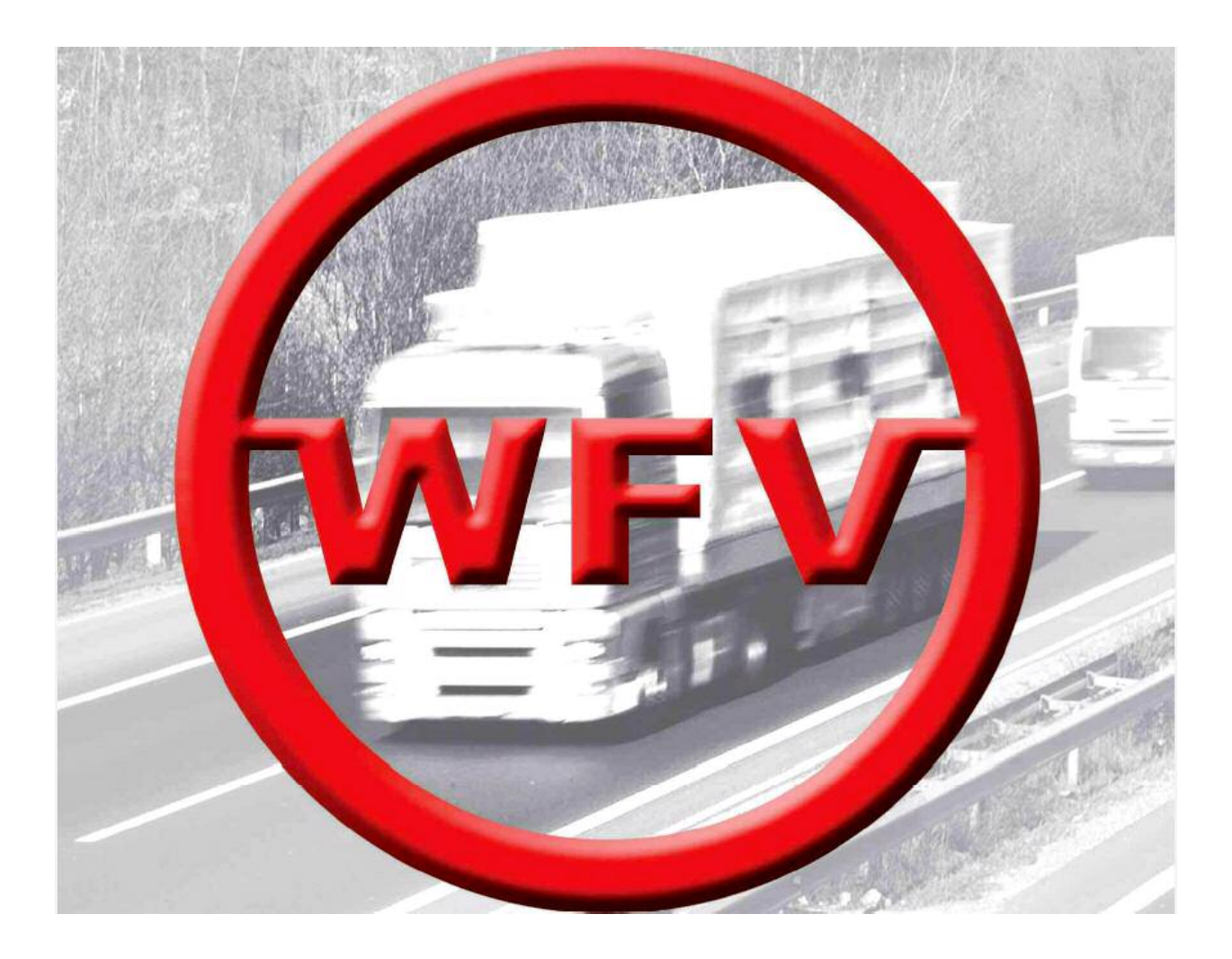

| 1. Aufruf                        | 2  |
|----------------------------------|----|
| 2. Anmelden                      | 2  |
| 3. Selbstregistrierung           | 3  |
| 3.1 Registrierungsdaten eingeben | 3  |
| 3.2 Aktivierung                  | 4  |
| 4. Antrag stellen                | 5  |
| 5. Bescheidzustellung            | 9  |
| 6. Antragsliste und Folgeanträge | 10 |

## 1. Aufruf

über die Homepage eines der österreichischen Bundesländer

z.B. auf der Homepage des Landes Oberösterreich (http://www.land-oberoesterreich.gv.at) unter [E-GOVERNMENT] • Liste der Dienste "Ausnahme vom Wochenendfahrverbot"

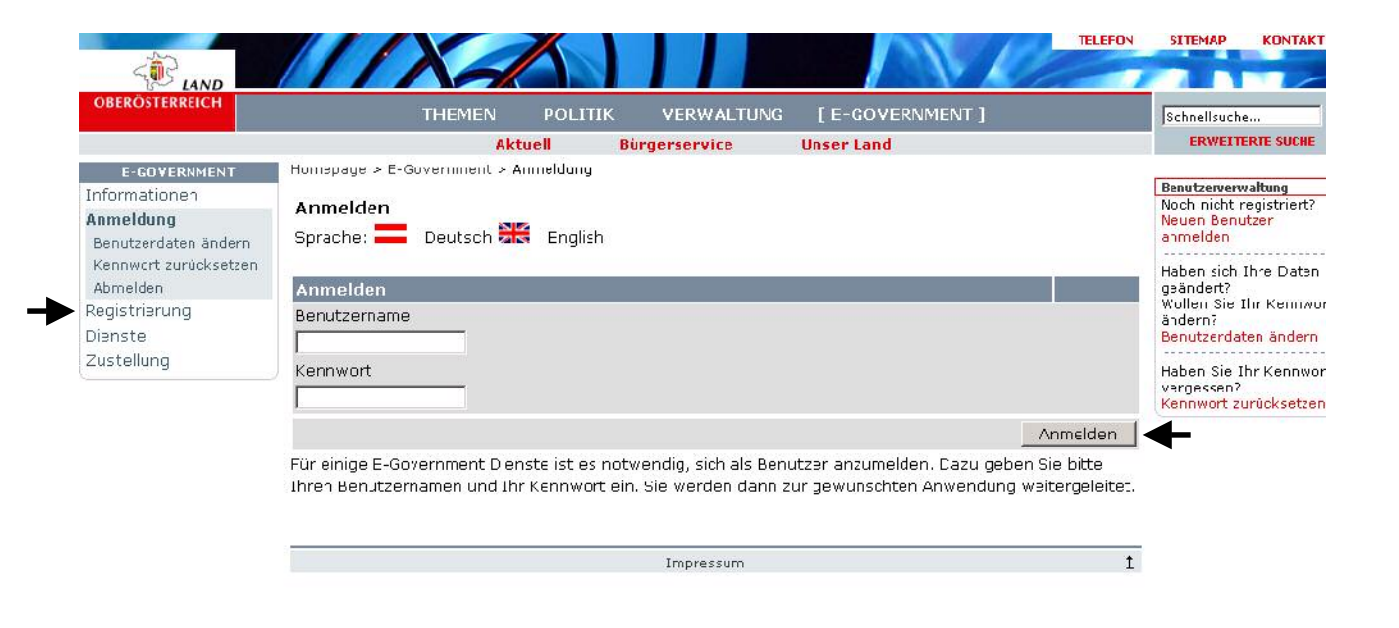

### 2. Anmelden

Wenn Sie bereits registriert sind und damit einen Benutzernamen und ein Kennwort haben, geben Sie diese ein und drücken Sie Anmelden. Fahren Sie danach fort unter Punkt "4. Antrag stellen".

Wenn nicht, gelangen Sie durch Auswahl von Registrierung in die Selbstregistrierungsfunktion (siehe Punkt "3. Selbstregistrierung").

## 3. Selbstregistrierung

#### 3.1 Registrierungsdaten eingeben

Geben Sie Ihre Daten ein (Felder, die mit \* markiert sind, müssen Sie ausfüllen) und drücken Sie Speichern

| E-GO¥ERNMENT  | Homepage > E-Government > Registrierung                                                                                                    |
|---------------|----------------------------------------------------------------------------------------------------|
| Informationen | Registrierung                                                                                                    |
| Anmeldung     |                                                                                                    |
| Registrierung | Achtung: Felder mit (*) sind Pflichteingaben!                                                                                                    |
| Zustellung    | Personendaten:                                                                                                    |
| Zustenung     | Benutzername: *5                                                                                                    |
|               | Firma:                                                                                                    |
|               | Familienname: *                                                                                                    |
|               | Vorname: *                                                                                                    |
|               | Titel:                                                                                                    |
|               | Geschlecht: *                                                                                                    |
|               | Kontakte:                                                                                                    |
|               | E-Mail-Adresse: *[]                                                                                                    |
|               | Bevorzugte Sprache: Deutsch 💌                                                                                                    |
|               | Telefonnummer:                                                                                                    |
|               | Faxnummer:                                                                                                    |
|               | Mobil-Telefonnr.:                                                                                                    |
|               | Adressdaten:                                                                                                    |
|               | Postleitzahl: *                                                                                                    |
|               | Ort: *                                                                                                    |
|               | Straße und Hausnr: *                                                                                                    |
|               | Staat: * Bitte wählen                                                                                                    |
|               | Neues Kennwort:                                                                                                    |
|               | Neues Kennwort: *1                                                                                                    |
|               | Neues Kennwort zur *1 Kontrolle:                                                                                                    |
|               | <ul> <li>Ich stimme den Allgemeinen Nutzungsbedingungen für E-Government der oö. Landesverwaltung<br/>zu.</li> <li>Beim jeweiligen E-Gov-Service stimmt der Benutzer zu, dass die Benutzerkennung in den E-<br/>Government-Applikationen der oö. Landesverwaltung gespeichert werden kann, sowie, dass<br/>Erledigungen an die angegebene E-Mail-Adresse wirksam übermittelt bzw. zugestellt werden<br/>dürfen. Dem ist auch die Verständigung an diese Adresse, dass an einer bestimmten<br/>bekanntgegebenen Adresse (Zustellserver) ein Schriftstück für den Benutzer bereit liegt,<br/>gleichzuhalten; und zwar unabhängig davon, ob eine Abholung tatsächlich erfolgt.</li> </ul> |

Nach dem Speichern erhält man folgende Maske und ein E-Mail siehe Punkt "3.2. Aktivierung":

#### Bestätigung

Ihre Daten wurden registriert. Sie werden in Kürze eine E-Mail mit einem Hyperlink erhalten. Sobald Sie diesen Hyperlink durch Anklicken bestätigt haben, wird Ihre Benutzerkennung aktiviert.

Impressum

#### 3.2 Aktivierung

Sie erhalten ein E-Mail mit einem Link zur Aktivierung. Damit wird sichergestellt, dass die von Ihnen angegebene E-Mail-Adresse korrekt eingegeben wurde und zur Zustellung verwendet werden kann.

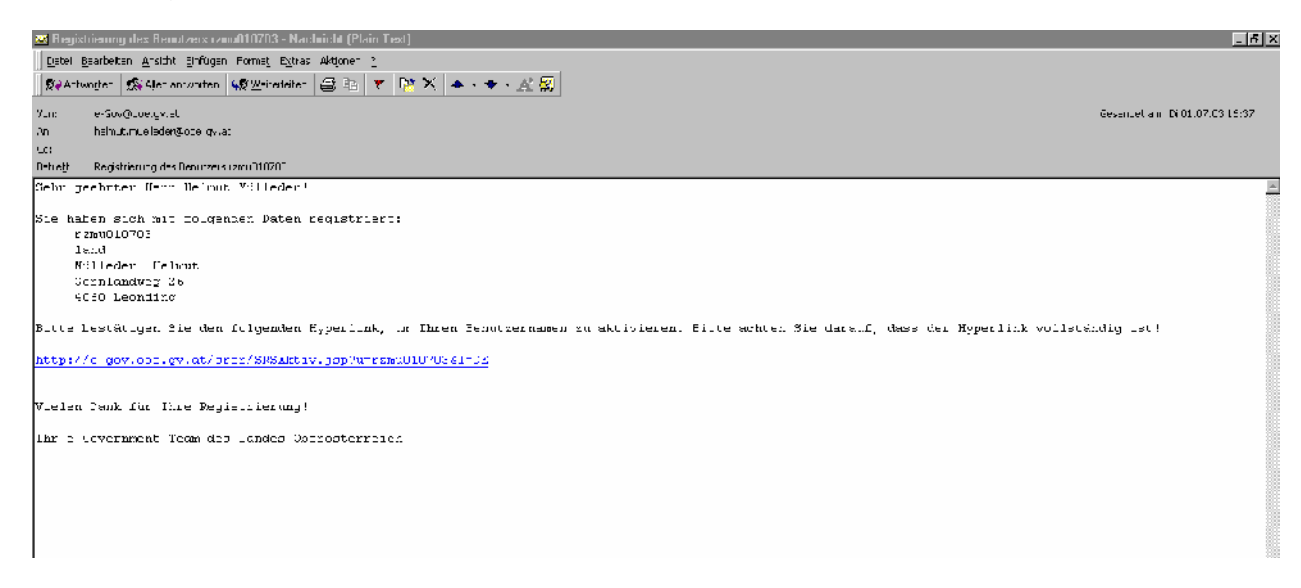

#### Nach dem Anklicken des Links erhalten Sie folgende Seite:

| :             |                                                           |  |  |  |  |
|---------------|-----------------------------------------------------------|--|--|--|--|
| E-GO¥ERNMENT  | Homepage > E-Government > Registrierung                   |  |  |  |  |
| Informationen | Altivianung das Danutzamana                               |  |  |  |  |
| Anmeldung     | Aktivierung des Benutzernamens                            |  |  |  |  |
| Registrierung | Ihr Benutzername wurde erfolgreich aktiviert: rzmu061052t |  |  |  |  |
| Dienste       | Sie können sich nun mit dem neuen Benutzernamen anmelden. |  |  |  |  |
| Zustellung    |                                                           |  |  |  |  |
|               |                                                           |  |  |  |  |
|               | Impressum                                                 |  |  |  |  |

Ihre neue Benutzerkennung ist nun freigeschaltet und Sie können sich ab sofort damit am System anmelden.

Fahren Sie fort bei Punkt "1. Aufruf".

## 4. Antrag stellen

Gleich nach der Anmeldung gelangen Sie auf die Einstiegsseite:

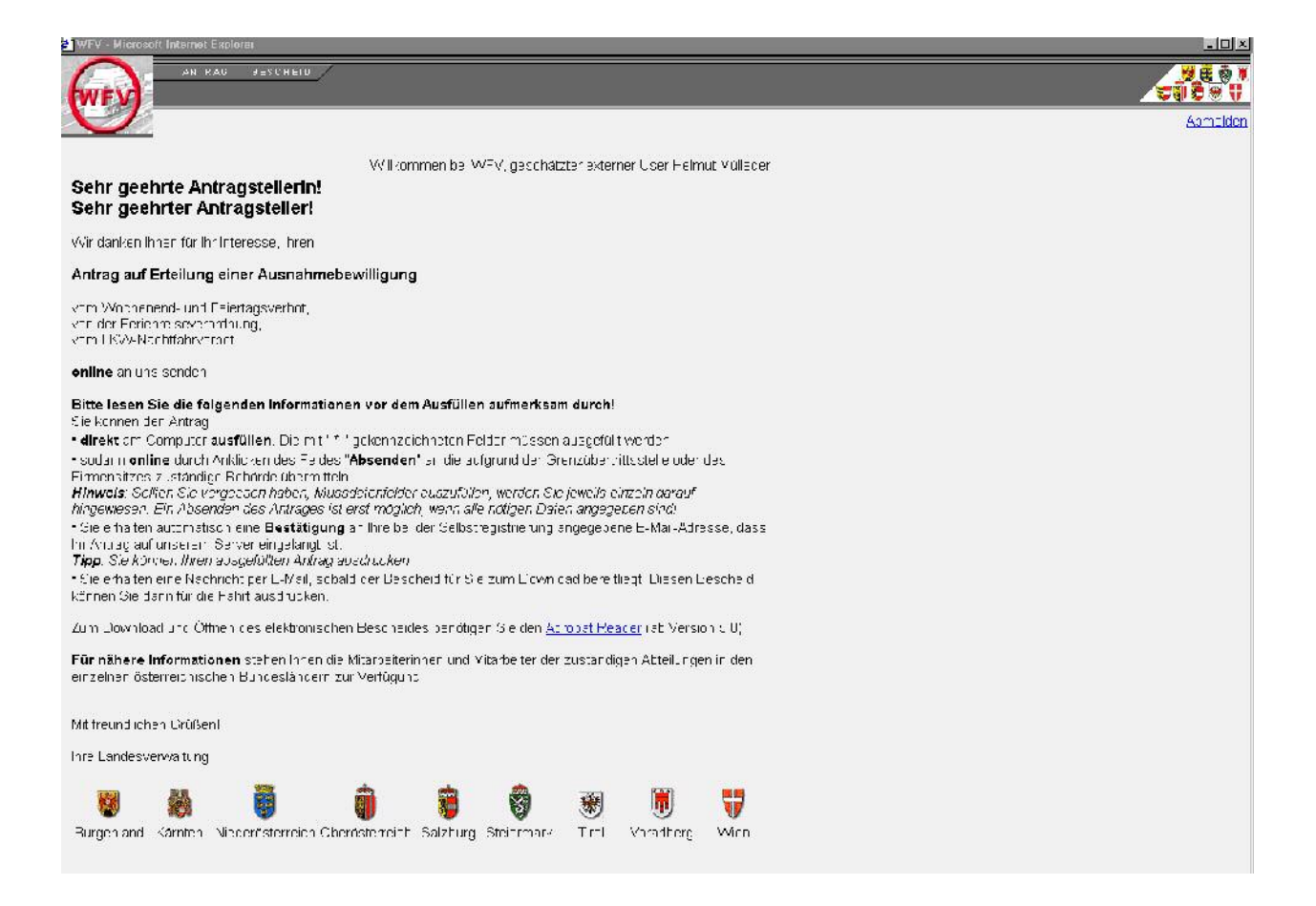

Durch bewegen des Mauszeigers auf Antrag / Ausfüllen und Mausklick erhalten sie die Eingabemaske "Antrag auf Erteilung einer Ausnahmebewilligung".

|                                                                                                    | 1                                                                                                    |                                                                                                    | tiest    |
|----------------------------------------------------------------------------------------------------|----------------------------------------------------------------------------------------------------|----------------------------------------------------------------------------------------------------|----------|
| U                                                                                                    |                                                                                                    |                                                                                                    | Abmelaca |
| ⊡vrm Whotenend- un<br>⊡vun der Ferieme seve<br>⊡vom LKW-Nachttahrv                                                                    | Antrag auf Ertellung einer<br>I Felerlagsverbat<br>auchung<br>eroct                                                                                                    | Ausnahmebewilligung                                                                                                    |          |
| Antragsteller                                                                                                    |                                                                                                    |                                                                                                    |          |
| Hirmenname End                                                                                                    |                                                                                                    |                                                                                                    |          |
| Nachname * _ <mark>⊠ül odor</mark>                                                                                                    | Vo                                                                                                    | rname * Hol~ut                                                                                                    |          |
| Strasse * Gemland                                                                                                    | Mag 22                                                                                                    |                                                                                                    |          |
| Stoat * Osterrein                                                                                                    | r 📕 FL                                                                                                    | Z* 4 Kill Or: * ennling                                                                                                    |          |
| Telefor * 13415                                                                                                    | la                                                                                                    | x                                                                                                    |          |
| E Mai helmut.r                                                                                                    | nuelleder@ooe.gv.at                                                                                                    |                                                                                                    |          |
| Verwendete(s) Fahrzei                                                                                                    | ıg( <del>v</del> )                                                                                                    |                                                                                                    |          |
| Fahrzeligart                                                                                                    | Steet                                                                                                    | Kennzeichen Föchstzul, larmarm<br>Liestgewijt                                                                                                    |          |
| Bitte cuswibiler                                                                                                    | Bite o .swöh en                                                                                                    |                                                                                                    |          |
| Angaben zur Fahrt                                                                                                    |                                                                                                    |                                                                                                    |          |
| <u>Gensue Pezeichnung de</u>                                                                                                    | s Ladeg res (keine Allgemeinbegriffe) •                                                                                                    |                                                                                                    |          |
|                                                                                                    |                                                                                                    |                                                                                                    |          |
| -<br>Datum zur Durchführung                                                                                                    | der Fahrt(en), bei Dabergenehmigunge                                                                                                    | n Bekan i tgabel Jeri gewühschten Gültigkeitsosuer                                                                                                    |          |
| Ani/Von (TT MM JUJ)*]                                                                                                    | - Bis                                                                                                    |                                                                                                    |          |
| Vorauss chtliche Zeit zur                                                                                                    | Durchführung der Lahrtjen) *                                                                                                    |                                                                                                    |          |
|                                                                                                    |                                                                                                    |                                                                                                    |          |
| Anzahl der Hahrt(en) *<br>© Einmalige Fahrt © El                                                                                      | nmalige Fahrt mit Ruckfahrt i Mehrmal                                                                                                    | ige Tanr.                                                                                                    |          |
| Fahitsbrecke(n) ⁼                                                                                                    |                                                                                                    |                                                                                                    |          |
|                                                                                                    |                                                                                                    |                                                                                                    | -        |
| Begründung bei Antragiu<br>erheblichen persöhlicher<br>besonderen Ersohwernis<br>Flüssigkeit des Verkehrs<br>Geruph üder Schladstuffi | m Ausnahme vom Wophenend- und He<br>rund wirtschaftlichen Interesses oder Na<br>sein durchführen leßen und weder eine<br>nuch wesen tilbne schädliche Einwirkun<br>aus erwarten sind * | ertägstah verset bzwenerreiseversichung, Nachweis des<br>ichweis, daßisich die Aufgaben anders nicht oper nur mit<br>wesentliche Beeinträchtigung der Gicherheit Leichtigkeit und<br>igen auf die Bevölkerung üder die Urrweit durch Lähm,<br> |          |
|                                                                                                    |                                                                                                    |                                                                                                    |          |
| Raum für weitorb Berner                                                                                                    | kurgen                                                                                                    | A N                                                                                                    |          |
| <b>Bundesland</b><br>Bitte geber Sic das Euro                                                                                         | les and lhres Firmonaitzes (Privatooraci                                                                                                    | non: Hauptwohnsitz) an * [-Bille Euswählen - 💌                                                                                                    |          |
|                                                                                                    |                                                                                                    | weiter Affriedren                                                                                                    |          |

Achtung: Nach Angabe jedes verwendeten Fahrzeuges auf hinzu klicken.

Geben Sie die für die Erteilung der Bewilligung benötigten Daten ein und drücken Sie weiter.

Sie erhalten dann den ausgefüllten Antrag nochmals zur Kontrolle:

| 🚰 WFV - Microsoft Internet I                                                                                                    | Explorer                                                                                                    |                                                                                                    |
|----------------------------------------------------------------------------------------------------|----------------------------------------------------------------------------------------------------|----------------------------------------------------------------------------------------------------|
|                                                                                                    | AG BESCHEID                                                                                                    |                                                                                                    |
| WEV AJSTOL                                                                                                    | LENJEISHER GESTELLT                                                                                                    |                                                                                                    |
|                                                                                                    |                                                                                                    |                                                                                                    |
|                                                                                                    |                                                                                                    |                                                                                                    |
| Bitte kontroll                                                                                                    | lieren Sie nochmals Ihre Datei                                                                                                    | 11                                                                                                    |
|                                                                                                    | Antrag auf Ertellung ei                                                                                                    | ner Ausnahmebewilligung                                                                                                    |
| vom Wochenend- un                                                                                                    | d Feiertagsverbot                                                                                                    |                                                                                                    |
| Antragsteller                                                                                                    |                                                                                                    |                                                                                                    |
| Firmenhame                                                                                                    | land                                                                                                    |                                                                                                    |
| Nachhamh *                                                                                                    | Mülleder                                                                                                    | Vername * Helmuz                                                                                                    |
| Gbrasse *                                                                                                    | Gernlandweg 26                                                                                                    |                                                                                                    |
| Staal *                                                                                                    | Österreich                                                                                                    | P_Z * 4060 Leonding                                                                                                    |
| Thirfon *                                                                                                    | 13415                                                                                                    | Fax                                                                                                    |
| =-Ma I                                                                                                    | helmut.muelleder@o                                                                                                    | pe.gv.at                                                                                                    |
| Verwendete(s) Fahrz                                                                                                    | eug(e)                                                                                                    |                                                                                                    |
| Lastkrattwagen Öster                                                                                                    | meich litteit 40 til áinn ann LKVV                                                                                                    |                                                                                                    |
| Angaben zur Fahrt                                                                                                    |                                                                                                    |                                                                                                    |
| Genaue Bezeichnung o<br>testtesttest                                                                                                    | des Ladegutes (keine Al cemeink                                                                                                    | eqiffe)                                                                                                    |
| Datum zur Durchtühru<br>am 05.07.2003                                                                                                    | ng der Hahrt(en), bei Dauergene                                                                                                    | hmigungen Eekanntgabe der gewünschten Gülbgkeitsdauer                                                                                                    |
| Voraussichtliche Zeitiz<br><b>abends</b>                                                                                                    | ur Durchfühnung der Fall ("en)                                                                                                    |                                                                                                    |
| Anzstillder Fahrt(en)<br>Einmalige Fahrt                                                                                                    |                                                                                                    |                                                                                                    |
| Tantstrecke(n)<br>testtesttest                                                                                                    |                                                                                                    |                                                                                                    |
| Begründung bei Anbrag<br>Nachweis des enneblic<br>anders nicht oder num<br>Beeinträchtigung der S<br>Einwirkungen auf die B<br>testtesttest | jum Aushahme vom Wochenen<br>hen persöhlichen und wirtschatt<br>iht besonderan Erschweinissen<br>Richerheit, Laichtigkeit und Hüssi<br>Jevölkarung oder die Umweit dur | d- und Heiertagstahrverbot bzw.Herrein eiseverbrichung,<br>ichen interesses oder Nachtweis, dat/sich die Aufgaben<br>ourchführen leißer und weiser eine weisentliche<br>greit des Vertreitins noch weisentliche schädliche<br>ich Lärm, Geruch deer Schadstoffe zu erwarten sind |
| Raum für weitere Bem                                                                                                    | erkungen                                                                                                    |                                                                                                    |
| Bundesland Oberöst                                                                                                    | erreich                                                                                                    |                                                                                                    |
|                                                                                                    |                                                                                                    |                                                                                                    |
|                                                                                                    |                                                                                                    | Abschicken zurück Abbrachen                                                                                                    |
|                                                                                                    |                                                                                                    |                                                                                                    |

Durch Klick auf Abschicken wird der Antrag bei der Behörde eingereicht und Sie erhalten ein E-Mail mit der Verfahrensnummer. Außerdem können Sie den Antrag auch Drucken:

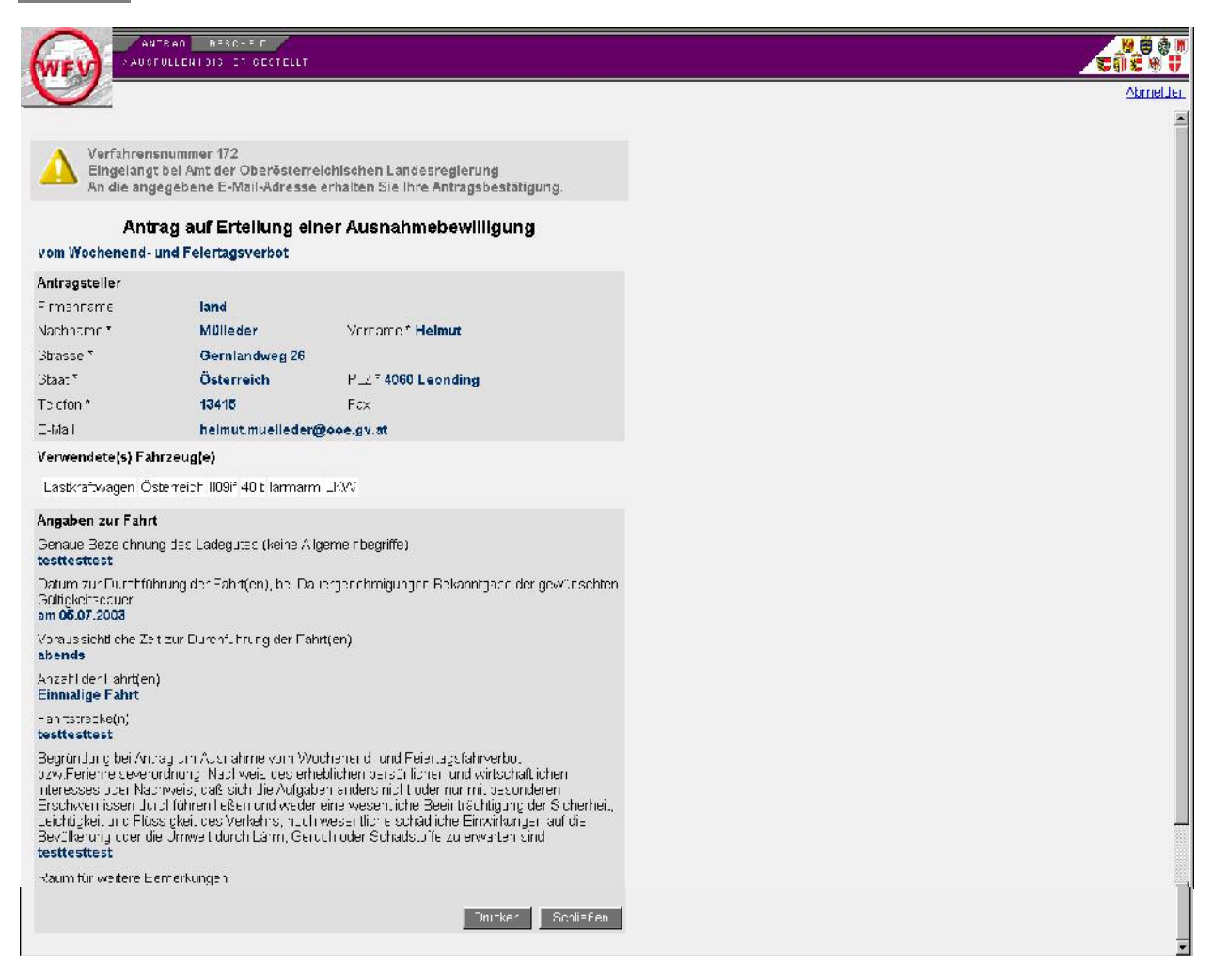

#### Dieser Text wird derzeit als Antragsbestätigung an den Antragssteller gesendet.

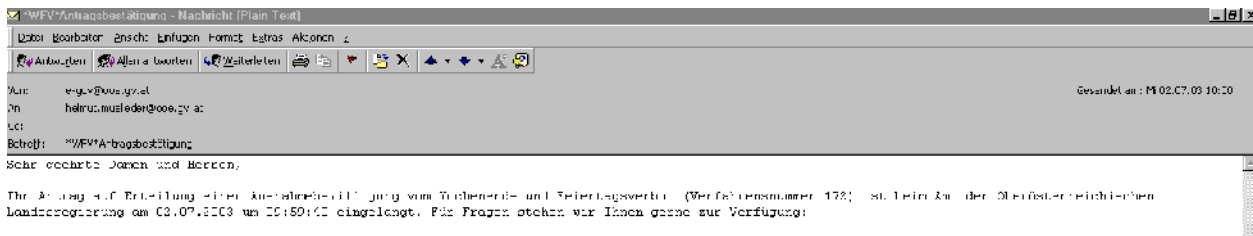

int Jet OberCaterreichischen Landesreguerung Verkeinsahteilung Di Fabruatur, 22 4030 ilus Tet 1732 7727 15590

## 5. Bescheidzustellung

Sie werden nach der entsprechenden Bearbeitungszeit ein E-Mail erhalten, in dem Ihnen mitgeteilt wird, dass der Bescheid zum Download bereit ist und durch Anklicken des Links aufgerufen werden kann.

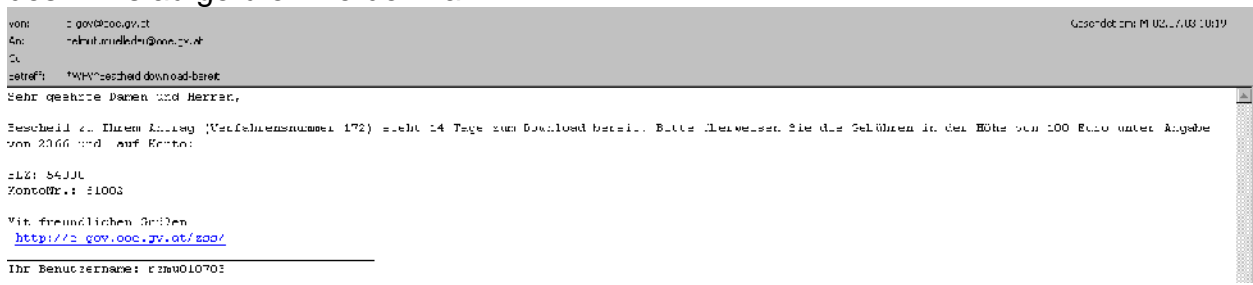

Nach dem Anklicken des Links gelangen Sie auf den Zustellserver. Dort müssen Sie sich wieder mit Ihren Zugangsdaten anmelden. Nach erfolgter Anmeldung erhalten Sie die folgende Maske:

|                                                  | TH                        | EMEN           | POLITIK        | VERWALTU           | JNG [E        | GOVERNMENT ]        |              | Schnellsuche |         |
|--------------------------------------------------|---------------------------|----------------|----------------|--------------------|---------------|---------------------|--------------|--------------|---------|
|                                                  |                           | Ak             | tuell          | Bürgerservice      | Unser La      | and                 |              | ERWEITER     | RTE SUC |
| E-GOVERNMENT                                     | Homepage > E-(            | Government     | > Zustellung   |                    |               |                     |              |              |         |
| formationen<br>Imeldung<br>Igistrierung<br>enste | Zustellung<br>Dokumentenl | liste von vo   | on Goisern     | Hubert (Huber      | tVonGoiser    | n)                  |              |              |         |
| stellung                                         | Auch Dokument             | te, für die de | er Download    | be eits durchgefül | nit wurde, ai | izeigen.            |              |              |         |
|                                                  | 2.                        | Applikation    | h Aktenzahl    | Ablagedatum        | Abholfrist    | Downloaddatum       |              |              |         |
|                                                  |                           | ente, die als  | PDF-Date en    | vorliegen, lesen z | u konner, be  | enotigen Sie den Ac | obe Acropat- |              |         |
|                                                  | Reader, der - fa          | alls nicht ins | talliert - unt | er nachstehender   | Adresse kost  | enfrei heruntergela | den werden   |              |         |

Durch Anklicken von 💿 wird Ihnen die Verständigungsnachricht angezeigt.

## Durch Anklicken von 🕜 wird Ihnen der Bescheid im PDF-Format zum Ausdrucken zur Verfügung gestellt.

*Wichtig:* Zum Download des Bescheides muss ein PDF-Viewer (zumeist Acrobat Reader - siehe Einstiegsseite Wochenendfahrverbot) installiert sein.

## 6. Antragsliste und Folgeanträge

Falls Sie schon Anträge gestellt haben, können Sie unter Antrag/Bisher gestellt Ihre bisher gestellten Anträge aufrufen.

|    |   | iosoli | An<br>An<br>Nusi | El Explore<br>TRAC<br>OLLEN E | )<br>DESCHEIZ<br>ISHER JES | TELL       |     |                            |             |
|----|---|--------|------------------|-------------------------------|----------------------------|------------|-----|----------------------------|-------------|
| ×. | 2 |        |                  |                               |                            |            |     |                            | Abrinel Den |
|    |   |        |                  |                               |                            |            |     |                            |             |
|    |   | ID     | Firma            | Name                          | Vorname                    | Von        | Bis | Status                     |             |
| ş  | 电 | 172    | land             | Mi leder                      | Hemut                      | 36.07.2003 |     | mit Rescheld abgesehlossen |             |
|    |   |        |                  |                               |                            |            |     |                            |             |

Durch Anklicken von 🛛 🧭 erhalten Sie den bereits gestellten Antrag zum Ausdrucken.

Durch Anklicken von erhalten Sie den bereits gestellten Antrag zum Verändern und zum neuerlichen Abschicken, d.h. Sie müssen nur mehr jene Daten eingeben, die sich zum Vorantrag verändert haben (Fahrtdatum etc.).

Viel Erfolg beim Antragstellen!

Ihr WFV-Team